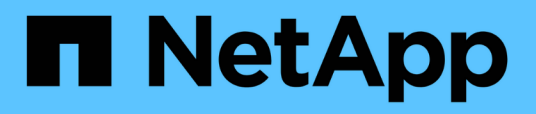

## Permissions

SaaS Backup for Microsoft 365

NetApp February 12, 2024

This PDF was generated from https://docs.netapp.com/usen/saasbackupO365/task\_adding\_permissions\_to\_service\_accounts.html on February 12, 2024. Always check docs.netapp.com for the latest.

# **Table of Contents**

| Permissions                                              | <br>1 |
|----------------------------------------------------------|-------|
| Add additional service accounts.                         | <br>1 |
| Synchronize user permissions with Azure Active Directory | <br>1 |
| Grant permissions to enable shared mailboxes             | <br>2 |

# Permissions

## Add additional service accounts

If needed, you can add additional service accounts to improve backup performance. Service accounts are used to perform concurrent backups efficiently.

### Steps

- 1. Log in to the Microsoft 365 Management Portal using an account with administrative privileges.
- 2. Click on the app launcher icon and then click Admin.
- 3. On the left, click Users and then Active Users.
- 4. Click Add a User to create a new account.
- 5. Fill in the form following the instructions below.
  - Use Let me create the password.
  - Deselect Make this user change their password when they first sign in option.
  - Select the role Customized Administrator.
  - Select Exchange administrator and SharePoint administrator.
  - Select Create user without product License.
- For Exchange backups to run with newly created service accounts, assign the Exchange impersonation rights to these newly created service accounts. Configuring impersonations

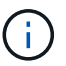

SaaS backup automatically assigns the permissions on OneDrive and SharePoint sites, so you don't need to assign them.

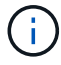

You can enable multi-factor authorization (MFA) on this account.

## Synchronize user permissions with Azure Active Directory

You can manually synchronize your user permissions with Azure Active Directory from within SaaS Backup for Microsoft 365.

### Steps

- <sup>1.</sup> Click SERVICES from the left navigation pane.
- 2. Click the Microsoft 365 link.

🚺 Microsoft Office 365 🔅

3. Click Rediscover Permissions.

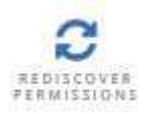

If permissions for a services are discovered, the service is displayed with the option to active.

## Grant permissions to enable shared mailboxes

You can grant permissions to enable shared mailboxes within NetApp SaaS Backup for Microsoft 365.

#### Steps

- 1. Click SERVICES from the left navigation pane.
- 2. Click the Microsoft 365 link.

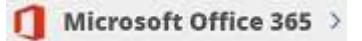

3. Click Grant Consent.

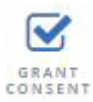

You are redirected to the Azure authorization page for authentication.

- 4. Select your tenant account.
- 5. **Accept** the permissions.

Your shared mailboxes will be discovered during the next scheduled **Auto Sync** or you can perform a **Sync Now**. If you **Sync Now**, it will take a few minutes for your shared mailboxes to be discovered.

- 6. To access shared mailboxes after an Auto Sync or a Sync Now do the following:
  - a. Click SERVICES from the left navigation pane.
  - b. Click Microsoft Exchange Online.
  - c. Click the number of unprotected mailboxes.
  - d. Click the Shared tab.

#### **Copyright information**

Copyright © 2024 NetApp, Inc. All Rights Reserved. Printed in the U.S. No part of this document covered by copyright may be reproduced in any form or by any means—graphic, electronic, or mechanical, including photocopying, recording, taping, or storage in an electronic retrieval system—without prior written permission of the copyright owner.

Software derived from copyrighted NetApp material is subject to the following license and disclaimer:

THIS SOFTWARE IS PROVIDED BY NETAPP "AS IS" AND WITHOUT ANY EXPRESS OR IMPLIED WARRANTIES, INCLUDING, BUT NOT LIMITED TO, THE IMPLIED WARRANTIES OF MERCHANTABILITY AND FITNESS FOR A PARTICULAR PURPOSE, WHICH ARE HEREBY DISCLAIMED. IN NO EVENT SHALL NETAPP BE LIABLE FOR ANY DIRECT, INDIRECT, INCIDENTAL, SPECIAL, EXEMPLARY, OR CONSEQUENTIAL DAMAGES (INCLUDING, BUT NOT LIMITED TO, PROCUREMENT OF SUBSTITUTE GOODS OR SERVICES; LOSS OF USE, DATA, OR PROFITS; OR BUSINESS INTERRUPTION) HOWEVER CAUSED AND ON ANY THEORY OF LIABILITY, WHETHER IN CONTRACT, STRICT LIABILITY, OR TORT (INCLUDING NEGLIGENCE OR OTHERWISE) ARISING IN ANY WAY OUT OF THE USE OF THIS SOFTWARE, EVEN IF ADVISED OF THE POSSIBILITY OF SUCH DAMAGE.

NetApp reserves the right to change any products described herein at any time, and without notice. NetApp assumes no responsibility or liability arising from the use of products described herein, except as expressly agreed to in writing by NetApp. The use or purchase of this product does not convey a license under any patent rights, trademark rights, or any other intellectual property rights of NetApp.

The product described in this manual may be protected by one or more U.S. patents, foreign patents, or pending applications.

LIMITED RIGHTS LEGEND: Use, duplication, or disclosure by the government is subject to restrictions as set forth in subparagraph (b)(3) of the Rights in Technical Data -Noncommercial Items at DFARS 252.227-7013 (FEB 2014) and FAR 52.227-19 (DEC 2007).

Data contained herein pertains to a commercial product and/or commercial service (as defined in FAR 2.101) and is proprietary to NetApp, Inc. All NetApp technical data and computer software provided under this Agreement is commercial in nature and developed solely at private expense. The U.S. Government has a non-exclusive, non-transferrable, nonsublicensable, worldwide, limited irrevocable license to use the Data only in connection with and in support of the U.S. Government contract under which the Data was delivered. Except as provided herein, the Data may not be used, disclosed, reproduced, modified, performed, or displayed without the prior written approval of NetApp, Inc. United States Government license rights for the Department of Defense are limited to those rights identified in DFARS clause 252.227-7015(b) (FEB 2014).

#### **Trademark information**

NETAPP, the NETAPP logo, and the marks listed at http://www.netapp.com/TM are trademarks of NetApp, Inc. Other company and product names may be trademarks of their respective owners.